Войти на сайт Антиплагиат под своим логином и паролем:

|                                                                                  | Вход                                                                                                    |                                       |
|----------------------------------------------------------------------------------|----------------------------------------------------------------------------------------------------|---------------------------------------|
|                                                                                  | E-mail:                                                                                                    |                                       |
|                                                                                  | pochta@pochta.ru                                                                                                    |                                       |
|                                                                                  | Пароль:                                                                                                    |                                       |
|                                                                                  |                                                                                                    |                                       |
|                                                                                  | Пароминть меня                                                                                                    |                                       |
|                                                                                  | Забыли пароль?                                                                                                    |                                       |
|                                                                                  | Регистрация Вместо полина ета!?                                                                                                    |                                       |
|                                                                                  | DUILIN                                                                                                    |                                       |
|                                                                                  | Или войдите с помощью                                                                                                    |                                       |
|                                                                                  | в 🕈 9 🛃                                                                                                    |                                       |
|                                                                                  |                                                                                                    |                                       |
|                                                                                  | 🕒 😤 🔘 🍪                                                                                                    |                                       |
|                                                                                  |                                                                                                    |                                       |
| 9                                                                                |                                                                                                    |                                       |
| нтиплагиат                                                                       |                                                                                                    | Регистр                               |
| О систене                                                                        | Тарифи 💽 войти в кобинет Для коряцических лиц                                                                                               | В<br>Репистр<br>Помощь                |
| о систене<br>Примите участ                                                       | танфи € Вояти а кабинет для крадонеских лац<br>ие во II-ом всероссийском конкурсе на лучший студе                                           | В<br>Регистр<br>Помощь<br>ЕНЧЕСКИЙ    |
| О систене<br>Примите участ                                                       | трифи 🚽 Волги в каления Для придоческих лиц<br>ие во II-ом всероссийском конкурсе на лучший студи<br>диплом BE FIRST.                       | В<br>Регистр<br>Помощь<br>ЕНЧЕСКИЙ    |
| о систоне<br>Примите участ                                                       | трифи 🗧 бойт в кобинт для призлиском ми<br>ие во II-ом всероссийском конкурсе на лучший студи<br>диплом BE FIRST.                           | В<br>Регистр<br>Поношь<br>ЕНЧЕСКИЙ    |
| о сактоне<br>Примите участ<br>зоверить текст<br>Виберите сайл                    | тарифи 🗧 Войга в кобинат для предоческих лад<br>ие во II-ом всероссийском конкурсе на лучший студи<br>диплом BE FIRST.                      | В<br>Регистр<br>Помощь<br>енческий    |
| о систене<br>Примите участ<br>Какана и систена<br>Виберите файл                  | тарифи 💽 койта в койинат для корадических лиц<br>ие во II-ом всероссийском конкурсе на лучший студи<br>диплом BE FIRST.                     | В<br>Репистр<br>Поноць<br>ЕНЧЕСКИЙ    |
| о оклее<br>Примите участ<br>Вибрите фол                                          | тарифи € войн в койинт для кординском инц<br>ие во II-ом всероссийском конкурсе на лучший студи<br>диплом BE FIRST.                         | В<br>Регистр<br>Поношь<br>ВНЧЕСКИЙ    |
| о оксторе<br>Примите участ<br>Виберите файл                                      | трифи € Войта в койинт Для крукцинских инц<br>ие во II-ом всероссийском конкурсе на лучший студи<br>диплом BE FIRST.                        | В<br>Репкер<br>Вонказы<br>Венческий   |
| С октор<br>НТИПЛАГИАТ<br>О октор<br>Примите участ<br>жирить тиск<br>Виберите фай | Трифи         Войта в койнист         Для крадонскаче лиц           ие во II-ом всероссийском конкурсе на лучший студи<br>диплом BE FIRST.  | В<br>Регистр<br>Воноць<br>Сенческий   |
| о систом<br>Примите участ<br>выерить тисс<br>Виберите файл                       | Трифи         Ф Война в кайнит         Для кридических лиц           ие во II-ом всероссийском конкурсе на лучший студи<br>диплом BE FIRST. | В<br>Регистр<br>Октова<br>Сенческий   |
| о систом<br>о систом<br>Примите участ<br>минулите участ<br>Вибраге файл          | Трифи     Войтя в кабинат     Для придаческих лац       ие во II-ом всероссийском конкурсе на лучший студи<br>диплом BE FIRST.              | а В<br>Ропстр<br>Полоцая<br>Венческий |
| о систене<br>Примите участ<br>Виберите езда                                      | Трифи         Сойтя в кобонт         Для придоческом код           ие во II-ом всероссийском конкурсе на лучший студи<br>диплом BE FIRST.   | а<br>Ролсан<br>енческий<br>Проверить  |

Нажать кнопку на панели «Проверить документ»

| Папки 🤄 🗧 🛱    | Документы 🕐 Кроверить документ Проверить текст  | В кабинет 🗲                                                    |
|----------------|-------------------------------------------------|----------------------------------------------------------------|
| Корневая папка | Поиск                                           | Q X                                                            |
|                | Имя документа                                   | Дата Оригинальность                                            |
|                | + какинальный разнер: 20 М                      | م<br>html, htm, docx, doc, rtf, odt, odf<br>یک ر متر, کنه<br>5 |
|                | САЙТЫ.txt (подробнее)                           | 09.06.2016<br>19:45:06 97.28% 🖓 🖹                              |
|                | Состояние и проблемы2.docx (подробнее)          | 09.06.2016<br>14:05:40 95.94% 🗟 📄                              |
|                | Аннотацияtxt (подробнее)                        | 09.06.2016<br>14:03:23 Документ не проверен                    |
|                | В настоящее.txt (подробнее)                     | 09.06.2016<br>13:59:06 95.49% 🐼 🖹                              |
|                | Статья-рассужде.txt (подробнее)                 | 08.06.2016<br>13:42:23 100% 🐼 🖹                                |
|                | -                                               | 08 06 2016 Y                                                   |
| in in 🦯 🥕      | Выберите действие 🔺 🚺 🕨 1 / 1 Выводить по 10 [2 | <u>Документов: 6</u>                                           |

В открывшемся окне выбрать документ, который необходимо проверить. Нажать кнопку: Просмотреть отчет

| Корневая папка | Поиск                                                                                                    | ٩                                                                                                    |
|----------------|----------------------------------------------------------------------------------------------------|----------------------------------------------------------------------------------------------------|
|                | Имя документа                                                                                                    | Дата Оригинальность                                                                                  |
|                | + 1 разведки нового дожинента переместите его в ато поле или просто кликина на на просто кликина соклика соклика на на на на на на на на на на на на на | нтов: pdf, bd, html, htm, docx, doc, rtf, odt, odf<br>e: 72, tar, gz, b22, rar, zip<br>размер: 20 МБ |
|                | CAЙTЫ.txt (подробнее)                                                                                                    | 09.06.2016 97.28% 🗟 🗈 🕽                                                                              |
|                | Состояние и проблемы2.docx (подробное)                                                                                                    | 09.06.2016<br>14:05:40 95.94% 😹 🗈                                                                    |
|                | □ Аннотацияtxt (подробнее)                                                                                                    | 09.06.2016<br>14:03:23 Документ не проверен                                                          |
|                | □ В настоящее.txt (подробнее)                                                                                                    | 09.06.2016<br>13:59:06 95.49% 📓 🖻                                                                    |
|                | Cтатья-рассужде.txt (подробнее)                                                                                                    | 08.06.2016<br>13:42:23 <b>100%</b> 🗟 📄                                                               |
|                | _                                                                                                    | 08.06.2016                                                                                           |

Для сохранения отчета в формате PDF нажать «Версия для печати»

| 🔮 антипл                                                                                                    | АГИАТ ®                                              | <u>Бесплатный л</u> о<br>Мој                                                                                                    | Ел<br><u>оступ</u> (0/0), <u>Балан</u><br>дуль поиска Интер | ена<br>с: 0<br>онет                        |
|----------------------------------------------------------------------------------------------------|------------------------------------------------------|----------------------------------------------------------------------------------------------------|-------------------------------------------------------------|--------------------------------------------|
|                                                                                                    | 🥱 <u>В кабинет</u> Статья-рассужде.txt               |                                                                                                    | <u>В ка</u>                                                 | бинет 🛃                                    |
| О документе<br>Оригинальность: 100%<br>Заниствование: 0%<br>Цитирование: 0%<br>Дата: 08.06.2016                                                                                               | История отчетов இ Выгрузить .apdx Bыгрузить .pdf Kpa | ткая информация В Версия для печа<br>Отчет от 08.06.2016 13:42:00 -<br>Оценка оритинальности - 100%<br>Заинствования - 0%<br>Цитирование - 0%<br>Комментарии: не указано<br>Ревизии:<br>Модуль поиска Интернет | ти Эрүководство<br>Последний проверя<br>100%                | иемый отчет                                |
| Информация о дон<br>№ документа: 2<br>Ими исходного файла: Статья-г<br>Размер текста: 1к5<br>Тип документа: Не указано<br>Символов в тексте: 518<br>Слов в тексте: 67<br>Число предложений: 5 | <b>кументе</b><br>рассужде.bxt                       |                                                                                                    |                                                             |                                            |
| Информация об от<br>Дата: Отчет от 08.06.2016 13:42                                                                                                    | <b>ЧЕТЕ</b><br>2000 - Последний готовый отчет        |                                                                                                    |                                                             |                                            |
| комментарии: не указано<br>Оценка оригинальности: 100%<br>Замиствования: 0%                                                                                                    |                                                      |                                                                                                    | Оригин<br>Заимст<br>Цитиро                                  | альность: 100%<br>вования: 0%<br>вание: 0% |
| Источники                                                                                                    |                                                      |                                                                                                    |                                                             |                                            |
| Доля в<br>тексте                                                                                                    | Источник                                             | Ссылка                                                                                                    | Дата                                                        | Найдено в                                  |
| Не найдено                                                                                                    |                                                      |                                                                                                    |                                                             |                                            |

## Нажать клавиши Ctrl+P в открывшемся окне выбрать Microsoft print to PDF

| •) (i                                                                   | Течать                                                                                                    | ×                                                          | С Ос Поиск                                                                                                    | ☆        | Ê   |
|-------------------------------------------------------------------------|----------------------------------------------------------------------------------------------------|------------------------------------------------------------|----------------------------------------------------------------------------------------------------|----------|-----|
| важае<br>вляетс<br><b>)Тч</b><br>ИО: Г                                  | Принтер<br><u>И</u> мя: <u>Мстовой Ринt to PDF</u><br>Fax<br><u>Fax</u><br><u>Tur:</u> <u>Mctosoft Pint to PDF</u><br><u>Fax</u><br><u>Mctosoft Pint to PDF</u><br><u>Fax</u><br><u>Mctosoft Pint to PDF</u><br><u>Mctosoft Pint to PDF</u><br><u>Mctosoft Pint to PDF</u><br><u>Mctosoft Pint to PDF</u><br><u>Mctosoft Pint to PDF</u><br><u>Mctosoft Pint to PDF</u><br><u>Mctosoft Pint to PDF</u><br><u>Fax</u><br><u>Mctosoft Pint to PDF</u><br><u>Fax</u><br><u>Mctosoft Pint to PDF</u><br><u>Fax</u><br><u>Mctosoft Pint to PDF</u><br><u>Fax</u><br><u>Mctosoft Pint to PDF</u><br><u>Mctosoft Pint to PDF<br/><u>Mctosoft Pint to PDF</u><br/><u>Mctosoft Pint to PDF</u><br/><u>Mctosoft Pint to PDF<br/><u>Mctosoft Pint to PDF<br/><u></u></u></u></u></u></u></u></u></u></u></u></u></u></u></u></u></u></u></u></u></u></u></u></u></u></u> | Vter<br>Л Пецать в файл                                    | лагиат» отвечает на вопрос, является ли тот или иной фрагмент текста заим<br>"итатой, система оставляет на ваше усмотрение. | ствованн | ным |
| ата ве<br>ользо<br>гчет г<br>а сайт<br>Інф                              | Диалазон печати<br>© gce<br>С страницы g: 1 до: 1<br>О Вуделенный фрагмент                                                                                                    | Колии<br>Число колий: 1<br>Разобрать по колиям<br>11 22 33 |                                                                                                    |          |     |
| 2 док<br>мя ис<br>азмер ти<br>ип доку<br>имволог<br>пов в те<br>исло пр | ексиа: 1 кр<br>мента: Не указано<br>в в тексте: 518<br>ексте: 67<br>едложений: 5                                                                                                    | ОК Этмена                                                  |                                                                                                    |          |     |
| нфо                                                                     | рмация об отчете                                                                                                    |                                                            |                                                                                                    |          |     |

В открывшемся окне написать название файла и нажать сохранить:

| o 🗙 💺 Asminaaniaa 🛛 🗙                                                    | Сохранение результата печати                                                                                                    | ×           | +                           | -                            | $\square  \times$ |
|--------------------------------------------------------------------------|----------------------------------------------------------------------------------------------------|-------------|-----------------------------|------------------------------|-------------------|
| My/Report/Print/2?short=true                                             | 🗧 -> 👻 📩 « Рабочий стол > проект 🗤 👌 Поисс проект                                                                                                    | Q,          | ė ∔                         | ń 🛡                          | 🔎 🗉               |
|                                                                          | Упорядочить • Создать папку                                                                                                    | JII • 🕜     |                             |                              |                   |
| Обращаем ваше внимание, что систе<br>й фрагмент именно плагиатон, а не з | Има Ина Ина     Има     Има | Исполнители | ным или не                  | гт. Ответ н                  | a sonpoc,         |
| верке № 1                                                                | Sarpyana *                                                                                                    |             |                             |                              |                   |
| і 13:42:00<br>nail.ru / ID: 3429831<br>юн «Антиплагиат»<br>soiat.ru      | 🐷 Изображени и <sup>а</sup><br>💷 Мой компак и <sup>а</sup><br>📙 10003200                                                                                                    |             |                             |                              |                   |
| документе                                                                | My Projects<br>волуссной,201<br>Новая ланка (2)                                                                                                    |             |                             |                              |                   |
| атья-рассужде.bt                                                         | OneDrive - Persor                                                                                                    |             |                             |                              |                   |
|                                                                          | Шойксильнотер<br>■ Викоо<br>Дакументи<br>↓ Загрупки                                                                                                    |             |                             |                              |                   |
| ) отчете<br>13:42:00 - Последний готовый отчет                           | <ul> <li>Изображения</li> <li>Музыка</li> <li>Рабочий стол</li> </ul>                                                                                                    |             |                             |                              |                   |
| 100%                                                                     | <ol> <li>Локалиний дис</li> <li>Соза (D)</li> <li>Тобна (F)</li> <li>Запозителиция</li> </ol>                                                                                                    |             | ігиналь<br>мствов<br>ирован | ность:<br>ания: оч<br>ие: о% | 100%              |
| Источня                                                                  | Coguers rance     Coguers     Coguers     Coguers                                                                                                    | отмена      |                             | Найден                       | 10 8              |